# HƯỚNG DẪN CÂU HÌNH NỘP TỜ KHAI , NỘP THUẾ

( Áp dụng đối với NNT kê khai thuế qua hệ thống <u>http://nhantokhai.gdt.gov.vn;</u> <u>http://nopthue.gdt.gov.vn</u> )

# <u>Yêu cầu:</u>

**<u>Bước 1</u>**: Sử dụng trình duyệt Internet Explorer (32bit).

**<u>Bước 2</u>**: Cài đặt Java plugin 7 (32bit) theo đúng hướng dẫn.

**<u>Bước 3</u>**: Tải ứng dụng đọc tệp tin dữ liệu định dạng XML (Itaxviewer)

<u>Bước 4</u>: Tải và cài đặt HTKK phiên bản mới nhất ( hiện tại là HTKK 4.2.5) hoặc sử dụng chức năng kê khai trực tuyến.

Lưu ý: - Để Khai thuế qua mạng, NNT thực hiện nội dung theo 4 Bước trên.

-  $D\hat{e} N\hat{\rho} p$  thuế điện tử, NNT thực hiện từ Bước 1  $\rightarrow$  Bước 3.

- NNT thực hiện nhấn vào link <u>màu xanh</u> để truy cập và tải ứng dụng và tài liệu cần thiết về máy<u>.</u>

-----

**Bước 1:** Sử dụng trình duyệt **Internet Explorer 32 bit**:

+ Đối với máy tính sử dụng hệ điều hành: **Windows XP, Windows 7 (32 bit)** bản Internet Explorer là bản 32 bit.

+ Đối với máy tính sử dụng hệ điều hành: Window7 (64bit), Windows 8.1,
Windows 10, để sử dụng trình duyệt 32 bit, người nộp thuế tìm theo đường dẫn:

[Ô đĩa hệ thống]:\Program Files (x86)\ Internet Explorer \iexplorer.exe

| ↑ 🦳 C:\Program Files (x86)\Internet Explorer\iexplore.exe |                    |                    |        |  |  |
|-----------------------------------------------------------|--------------------|--------------------|--------|--|--|
| Name                                                      | Date modified      | Туре               | Size   |  |  |
| en-US                                                     | 9/17/2019 2:02 PM  | File folder        |        |  |  |
| images                                                    | 4/12/2018 6:38 AM  | File folder        |        |  |  |
| SIGNUP                                                    | 3/23/2019 11:54 PM | File folder        |        |  |  |
| ExtExport.exe                                             | 3/23/2019 5:34 PM  | Application        | 44 KB  |  |  |
| 🚳 hmmapi.dll                                              | 4/12/2018 6:34 AM  | Application extens | 50 KB  |  |  |
| ie9props.propdesc                                         | 4/12/2018 6:34 AM  | PROPDESC File      | 3 KB   |  |  |
| <i>e</i> ieinstal.exe                                     | 4/12/2018 6:34 AM  | Application        | 469 KB |  |  |
| 🨂 ielowutil.exe                                           | 4/12/2018 6:34 AM  | Application        | 216 KB |  |  |
| 🚳 IEShims.dll                                             | 8/14/2019 1:07 AM  | Application extens | 326 KB |  |  |
| <i>e</i> iexplore.exe                                     | 4/11/2018 12:21 PM | Application        | 804 KB |  |  |
| 🚳 sqmapi.dll                                              | 4/12/2018 6:34 AM  | Application extens | 40 KB  |  |  |

# **Bước 2:** Cài đặt và cấu hình **Java plugin 7**.

# Bước 2.1: NNT tải Java plugin 7 tại đường dẫn từ:

http://ihtkkresource.gdt.gov.vn/ihtkk\_nnt\_resource/resources/iHTKK/jdk7.rar

Hoặc tải trực tiếp từ trang chủ của Java:

https://www.oracle.com/technetwork/java/javase/downloads/java-archive-downloads-javase7-521261.html

Thực hiện giải nén và cài đặt.

## Bước 2.2: Cấu hình Java Plugin như sau:

+ Vào Control Panel **→** Hiển thị như hình

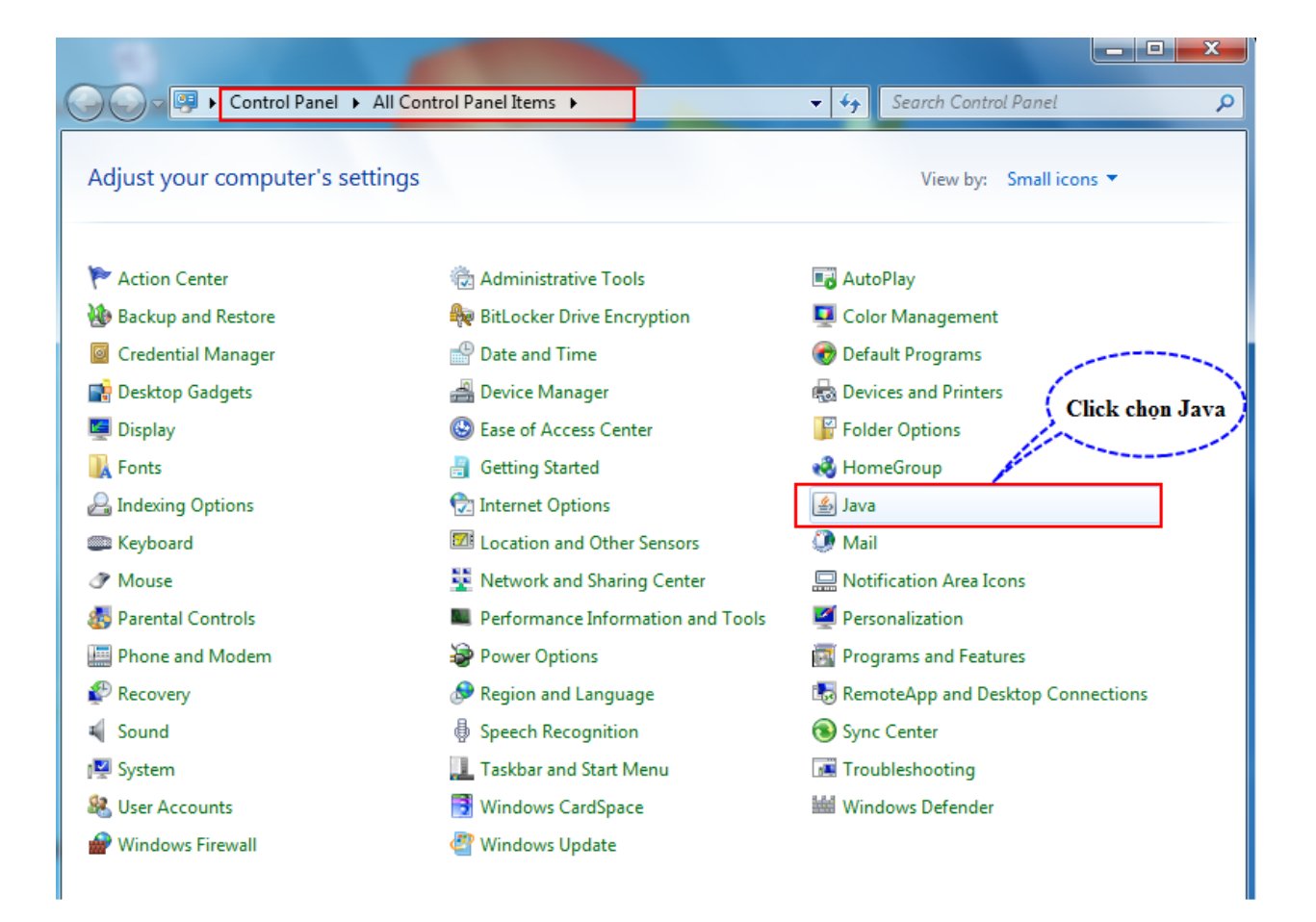

+ Trong cửa sổ mới hiện ra, chọn tab **Update**, Bỏ **Check for Updates Automatically,** chọn **Do not Check,** chọn **Apply** như hình:

| 🛃 Java Control Panel                                                                                   |                                                          |                                                                                     |                                                   |                                  | $\times$ |
|----------------------------------------------------------------------------------------------------|----------------------------------------------------------|-------------------------------------------------------------------------------------|---------------------------------------------------|----------------------------------|----------|
| General Update Java Security                                                                           | Advanced                                                 |                                                                                     |                                                   |                                  |          |
| The Java Update mecha<br>platform. The options be<br>Notify Me:                                        | nism ensures y<br>elow let you cor<br>B                  | ou have the most updated<br>htrol how updates are obt                               | d version of th<br>ained and app                  | ne Java<br>lied.                 | ~        |
| Check for Updates                                                                                      | Automatically                                            | 1                                                                                   | Adva                                              | nced                             |          |
| Java Update will check f<br>update is recommended<br>the cursor over the icon<br>update is downloaded. | or updates at le<br>, an icon will ap<br>to see the stat | east once a week on Sund<br>pear in the system taskba<br>tus of the update.You will | ay at 3:00 AN<br>r notification<br>be notified be | 1. If an<br>area. Mo<br>fore the | ve       |
| Typically, you will be not<br>update is considered crit                                                | tified of the upo<br>tical, you will be                  | date within a month of its<br>notified within a week of                             | release. Howe<br>its release.                     | ever, if a                       | n        |
| Java Update - Warning<br>You have chosen to sto<br>updates and will miss                               | op automa<br>future sec                                  | tically checking<br>curity updates.                                                 | for                                               | <u>.</u>                         | ×        |
| We strongly recommend letting<br>the most secure and fastest Ja                                        | ) Java periodica<br>Iva experience.                      | lly check for newer versio<br>Check Monthly                                         | ns to ensure y                                    | you have                         | :        |
|                                                                                                    |                                                          |                                                                                     | Upd                                               | ate Now                          |          |
|                                                                                                    |                                                          | ОК                                                                                  | Cancel                                            | Ap                               | ply      |

+ Trong cửa sổ mới hiện ra, chọn **Security**, kéo thanh tùy chọn **Security Level** xuống mức thấp nhất như trong hình:

|              | 🛓 Java Control Panel                             |                                            |                               |          |
|--------------|--------------------------------------------------|--------------------------------------------|-------------------------------|----------|
|              | General Update Java Securit                      | Y Advanced                                 |                               |          |
|              | Enable Java content in the br                    | owser                                      |                               |          |
| n            | Security Level                                   |                                            |                               |          |
|              | a a control cever                                | r – Very High                              |                               |          |
|              |                                                  |                                            |                               |          |
|              |                                                  | cài đặt như h                              | ừnh và chọn Apply             |          |
|              |                                                  | - High (minimum recommende                 | d)                            | _ 🗆 🗙    |
|              |                                                  |                                            | - nl Panel                    | 0        |
| GOM          |                                                  |                                            |                               | ~        |
| Adjust voi   |                                                  | - Medium                                   | Small ico                     | nc 🔻     |
| Aujust you   | Least secure setting - All Java a                | pplications will be allowed to run after   | presenting a security prompt. | 115      |
|              |                                                  |                                            |                               |          |
| 🏲 Action Ce  | Exception Site List                              |                                            |                               |          |
| 🐌 Backup a   | Applications launched from the security prompts. | ne sites listed below will be allowed to r | un after the appropriate      |          |
| 🧕 Credentia  | Click Edit Site List                             |                                            |                               |          |
| 📑 Desktop (  | to add items to this list.                       |                                            | Edit Site List                |          |
| 🖳 Display    |                                                  |                                            |                               |          |
| 🚺 Fonts      |                                                  | Restore Security Prompts                   | Manage Certificates           |          |
| 🔑 Indexing   |                                                  |                                            |                               |          |
| 📖 Keyboard   |                                                  | OK                                         | Cancel                        |          |
| ♂ Mouse      |                                                  |                                            | tons                          |          |
| 🌆 Parental C | Controls                                         | Performance Information and To             | ools 🛛 💆 Personalization      |          |
| 🛄 Phone and  | d Modem 🛔                                        | Power Options                              | Programs and Features         |          |
| P Recovery   | đ                                                | 🗩 Region and Language                      | 🐻 RemoteApp and Desktop Con   | nections |
| 🛋 Sound      | d                                                | Speech Recognition                         | 🔞 Sync Center                 |          |
| 🕎 System     |                                                  | Taskbar and Start Menu                     | 📧 Troubleshooting             |          |
| 🍇 User Acco  | unts                                             | Windows CardSpace                          | 🕍 Windows Defender            |          |
| Windows      | Firewall 🤞                                       | 🚏 Windows Update                           |                               |          |

→ Chọn Edit Site List và thêm các đường dẫn vào: <u>http://nhantokhai.gdt.gov.vn</u> <u>https://nhantokhai.gdt.gov.vn</u> <u>https://nopthue.gdt.gov.vn</u>

# → Chọn nút Apply

+ Chọn **General** và chọn nút **View** như hình:

| 🖆 Java Control Panel                                                                                                    |
|----------------------------------------------------------------------------------------------------|
| General Update Java Security Advanced                                                                                                    |
| About                                                                                                    |
| View version information about Java Control Panel.                                                                                                    |
| About                                                                                                    |
| Network Settings                                                                                                    |
| Network settings are used when making Internet connections. By default, Java will use the network<br>settings in your web browser. Only advanced users should modify these settings. |
| Network Settings                                                                                                    |
| Temporary Internet Files                                                                                                    |
| Files you use in Java applications are stored in a special folder for quick execution later. Only<br>advanced users should delete files or modify these settings.                    |
| Settings View                                                                                                    |
| Java in the browser is enabled. See the Security tab                                                                                                    |
|                                                                                                    |
|                                                                                                    |
|                                                                                                    |
| - Chon General                                                                                                    |
| - Chộn việw                                                                                                    |
|                                                                                                    |
|                                                                                                    |
| OK Cancel Apply                                                                                                    |

⇒ Hiển thị màn hình:

| 4 | Java  | a Cache Viewer     | and the last land                       |              |                |                 | ×               |
|---|-------|--------------------|-----------------------------------------|--------------|----------------|-----------------|-----------------|
| : | Show: | Resources          | - •                                     |              | Installed Size | : 0.0 KB - Cach | ed Size: 890 KB |
|   |       | Name               | URL                                     | Modified     | Expired        | Version         | Size            |
|   |       | XMLSignerCtu.jar   | http://daotaonhantokhai.gdt.gov.vn/epay | Sep 19, 2014 |                |                 | 111 KB          |
|   |       | TKhaiOnlineSigne   | http://daotaonhantokhai.gdt.gov.vn/epay | Jun 23, 2014 |                |                 | 44 KB           |
|   | 6     | XMLMutilSigner.jar | http://daotaonhantokhai.gdt.gov.vn/epay | Sep 18, 2014 |                |                 | 580 KB          |
|   | 6     | CertInfoSigner.jar | http://daotaonhantokhai.gdt.gov.vn/epay | Jun 23, 2014 |                |                 | 42 KB           |
|   | 6     | XMLSigner.jar      | http://daotaonhantokhai.gdt.gov.vn/epay | Sep 18, 2014 |                |                 | 111 KB          |
|   |       |                    |                                         |              |                |                 |                 |
|   |       |                    |                                         |              |                |                 |                 |
|   |       |                    |                                         |              |                |                 |                 |
|   |       |                    |                                         |              |                |                 | Close           |

+ Chọn tất cả các dòng trong bảng và chọn nút xóa 'X'

| 🔬 Java Cache Viewer | Chọn tất                                | cả các item bê |                |                 | X               |
|---------------------|-----------------------------------------|----------------|----------------|-----------------|-----------------|
| Show: Resources     | 🔹 📃 📈 dưới v                            | à chọn nút X   | Installed Size | : 0.0 KB - Cach | ed Size: 890 KB |
| Name                | URL                                     | Modified       | Expired        | Version         | Size            |
| MLSignerCtu.jar     | http://daotaonhantokhai.gdt.gov.vn/epay | Sep 19, 2014   |                |                 | 111 KB          |
| TKhaiOnlineSigne    | http://daotaonhantokhai.gdt.gov.vn/epay | Jun 23, 2014   |                |                 | 44 KB           |
| MLMutilSigner.jar   | http://daotaonhantokhai.gdt.gov.vn/epay | Sep 18, 2014   |                |                 | 580 KB          |
| CertInfoSigner.jar  | http://daotaonhantokhai.gdt.gov.vn/epay | Jun 23, 2014   |                |                 | 42 KB           |
| MLSigner.jar        | http://daotaonhantokhai.gdt.gov.vn/epay | Sep 18, 2014   |                |                 | 111 KB          |
|                     |                                         |                |                |                 |                 |
|                     |                                         |                |                |                 |                 |
|                     |                                         |                |                |                 |                 |
|                     |                                         |                |                |                 | Close           |

Thực hiện tương tự cho các mục trong danh sách chọn 'Show'.

| 🏂 Jav | a Cache Viewer                                                  | and the second second |          |                |                 | ×                |
|-------|-----------------------------------------------------------------|-----------------------|----------|----------------|-----------------|------------------|
| Show: | Resources 🗸 🗸                                                   |                       |          | Installed Size | : 0.0 KB - Cach | ned Size: 0.0 KB |
|       | Applications                                                    |                       |          |                |                 |                  |
|       | Resources                                                       | URL                   | Modified | Expired        | Version         | Size             |
|       | Deleted Applications<br>System Applications<br>System Resources |                       |          |                | <u> </u>        |                  |
|       |                                                                 |                       |          |                |                 | Close            |

# + Chọn tab Advanced

| 🖆 Java Control Panel                                                                                                    | _      |              | $\times$ |
|----------------------------------------------------------------------------------------------------|--------|--------------|----------|
| General Update Java Security Advanced                                                                                                    |        |              |          |
| <ul> <li>Snow site certificate from server even if it is valid</li> <li>Mixed code (sandboxed vs. trusted) security verification</li> <li> <ul> <li></li></ul></li></ul>                                                                                                    | 1      |              | ^        |
| Both CRLs and OCSP                                                                                                    |        |              |          |
| Perform TLS certificate revocation checks on<br>Server certificate only  All certificates in the chain of trust  Do not check (not recommended)  Check for TLS certificate revocation using  Online Certificate Revocation Lists (CRLs)  Online Certificate Status Protocol (OCSP)  Online Certificate Status Protocol (OCSP)  Advanced Security Settings  Vuse certificates and keys in browser keystore  Enable blacklist revocation check  Denable caching password for authentication  Vuse SLS 2.0 compatible ClientHello format  Vuse TLS 1.1  Vuse TLS 1.1  Vuse TLS 1.2 |        |              | ~        |
| ОК                                                                                                    | Cancel | <u>A</u> ppl | ly       |
|                                                                                                    |        |              |          |

#### 1. Lưu ý khi ký điện tử

Trên chọn nút 'Ký và Nộp' → hiển thị màn hình

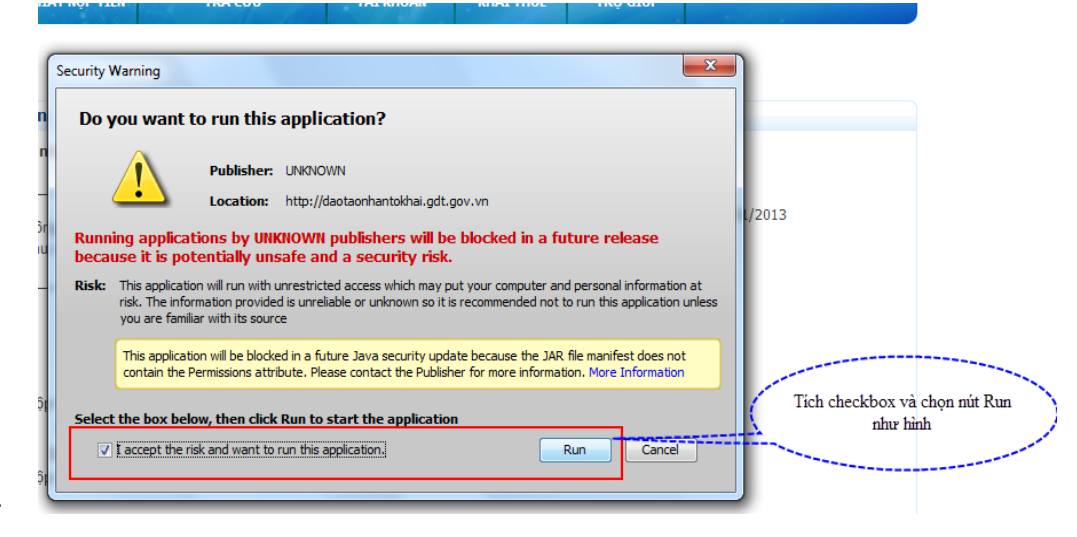

- → Thực hiện chọn checkbox và chọn nút **Run**:
- Hệ thống hiển thị cảnh báo khi thực hiện ký, thì chọn 'Allow'

# **<u>Bước 3</u>**: Tải ứng dụng Itaxviewer mới nhất để đọc tờ khai định dạng XML tại đường dẫn:

<u>http://ihtkkresource.gdt.gov.vn/ihtkk\_nnt\_resource/resources/iHTKK/iTaxVi</u> ewer.rar

NNT thực hiện cài đặt và mở các tờ khai thuế, giấy nộp tiền, thông báo trả kết quả.. định dạng tệp tin XML của cơ quan thuế bằng ứng dụng này.

## Bước 4. Lập tờ khai thuế.

Bước 4.1: Tải và cài đặt HTKK bản mới nhất.

+ Tải trên trang Tổng cục Thuế tại đường dẫn:

http://www.gdt.gov.vn/wps/portal/home/hotrokekhai

+ Tåi trên trang nhantokhai.gdt.gov.vn tại đường dẫn:

http://ihtkkresource.gdt.gov.vn/ihtkk\_nnt\_resource/resources/iHTKK/HTKK40.rar

Lưu ý: NNT phải cài đặt ứng dụng và phân quyền đọc ghi dữ liệu đối với trường hợp sử dụng HTKK lần đầu : Tài liệu hướng dẫn <u>Tải tại đây</u>

#### Bước 4.2: Kê khai tờ khai

Cách 1: Kê khai từ phần mềm HTKK bản mới nhất.

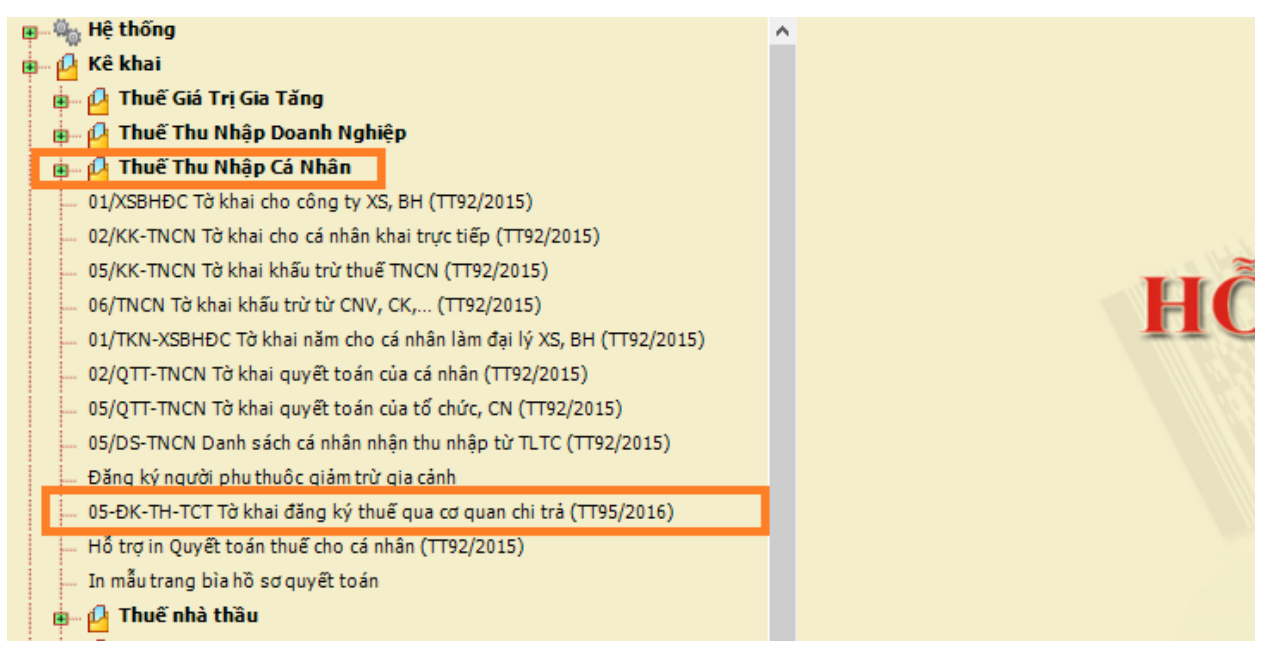

Cách 2:Kê khai từ chức năng kê khai trực tuyến.

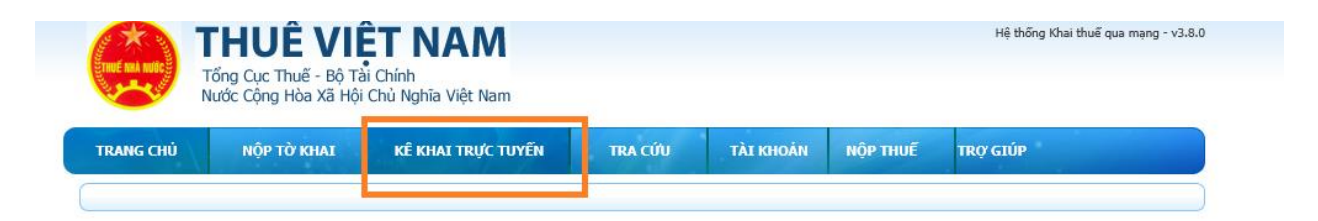

Lưu ý: +Để gửi tờ khai NNT phải đăng ký thêm tờ khai bằng cách: Vào mục Tài khoản/ Đăng ký thêm tờ khai

+Đối với Đăng ký thuế mã số thuế qua tổ chức chi trả:NNT chọn Đăng ký thêm tờ khai 05-ĐK-TH-TCT -Tờ khai đăng ký thuế qua cơ quan chi trả (TT95/2016) ở mục **Đăng ký thuế**.

## Một số lưu ý:

- Các hướng dẫn cách lập tờ khai và gửi tờ khai, NNT có thể tham khảo tại mục Trợ giúp trên trang <u>http://nhantokhai.gdt.gov.vn</u>.
- Các hướng dẫn cách **nộp thuế**, NNT có thể tham khảo tại mục Trợ giúp trên trang <u>https://nopthue.gdt.gov.vn</u>.

 Nộp tờ khai 02-TH (Bảng tổng hợp đăng ký Người phụ thuộc), 05-ĐK-TH-TCT (Tờ khai đăng ký thuế tổng hợp cho cá nhân có thu nhập từ tiền lương tiền công thông qua cơ quan chi trả thu nhập), cách thức thực hiện như sau:

+ Đối với NNT kê khai thuế qua trang <u>http://nhantokhai.gdt.gov.vn</u>: NNT sử dụng phần mềm HTKK 4.24 hoặc sử dụng chức năng kê khai trực tuyến của iHTKK, gửi tờ khai và nhận kết quả qua hệ thống iHTKK (<u>http://nhantokhai.gdt.gov.vn</u>).

+ Đối với NNT kê khai qua hệ thống khai thuế của các nhà T-VAN: NNT gửi tờ khai qua hệ thống khai thuế của nhà TVAN, NNT nhận kết quả qua email hoặc tải kết quả qua hệ thống eTax (<u>http://thuedientu.gdt.gov.vn</u>).

+ Đối với NNT không có chữ ký số: NNT nộp và nhận kết quả đăng ký qua hệ thống eTax (<u>http://thuedientu.gdt.gov.vn</u>).( sử dụng chức năng **Tổ chức không** sử dụng Chữ ký số).

Lưu ý: Các trường hợp đã thực hiện theo hướng dẫn nhưng không khai thuế, nộp thuế điện tử được, NNT vui lòng liên hệ Cơ quan thuế quản lý để được hướng dẫn.

-HÉT-